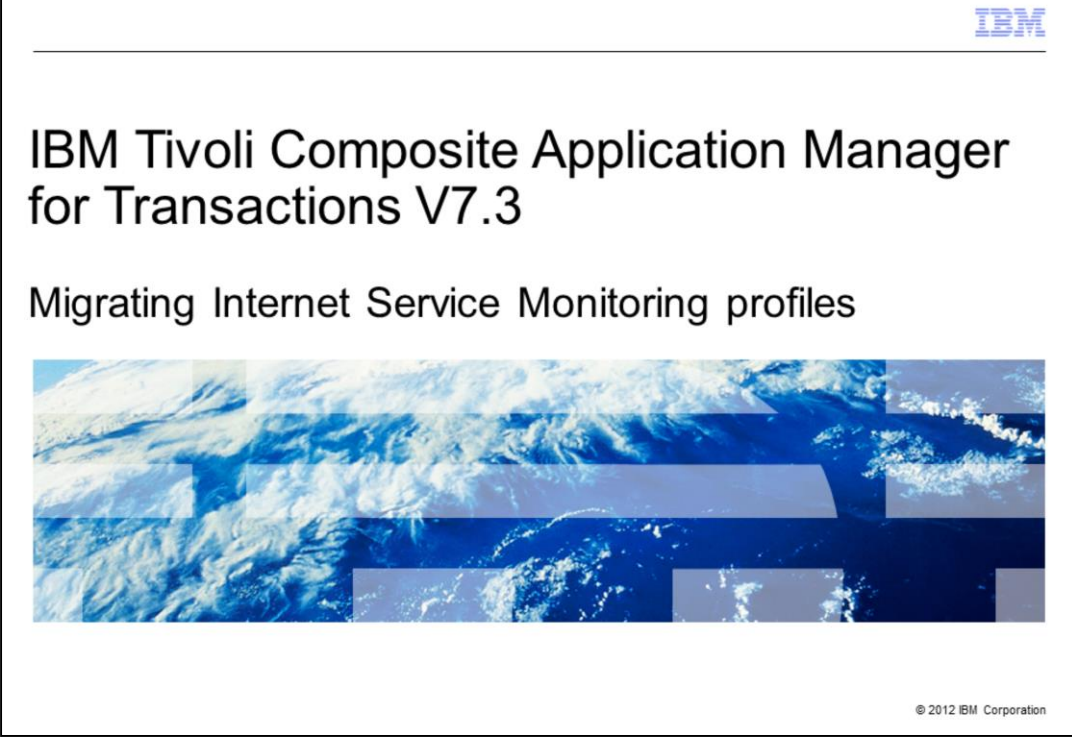

IBM Tivoli<sup>®</sup> Composite Application Manager for Transactions V7.3, Migrating Internet Service Monitoring profiles

|                                                                                                    | IBM                    |
|----------------------------------------------------------------------------------------------------|------------------------|
| Assumptions                                                                                                    |                        |
|                                                                                                    |                        |
|                                                                                                    |                        |
| Assumptions include that you have the following skills and components:<br>– Ability to use the command line<br>– An installed Internet Service |                        |
|                                                                                                    |                        |
|                                                                                                    |                        |
|                                                                                                    |                        |
|                                                                                                    |                        |
|                                                                                                    |                        |
|                                                                                                    |                        |
|                                                                                                    |                        |
| 2 Migrating Internet Service Monitoring profiles                                                                                               | © 2012 IBM Corporation |

The developer assumes you know how to use a command line and have installed Internet Service.

|                                                                      | IBM                    |
|----------------------------------------------------------------------|------------------------|
| Objective                                                            |                        |
|                                                                      |                        |
|                                                                      |                        |
| When you have completed this module, you can perform these tasks:    |                        |
| <ul> <li>Copy Internet Service Monitoring profiles</li> </ul>        |                        |
| <ul> <li>Convert the Internet Service Monitoring profiles</li> </ul> |                        |
| Manage your Internet Service Monitoring profiles                     |                        |
|                                                                      |                        |
|                                                                      |                        |
|                                                                      |                        |
|                                                                      |                        |
|                                                                      |                        |
|                                                                      |                        |
|                                                                      |                        |
|                                                                      |                        |
|                                                                      |                        |
|                                                                      |                        |
| 3 Migrating Internet Service Monitoring profiles                     | © 2012 IBM Corporation |

Objectives.

When you have completed this module, you can perform these tasks:

- Copy Internet Service Monitoring profiles
- Convert the Internet Service Monitoring profiles
- Manage your Internet Service Monitoring profiles

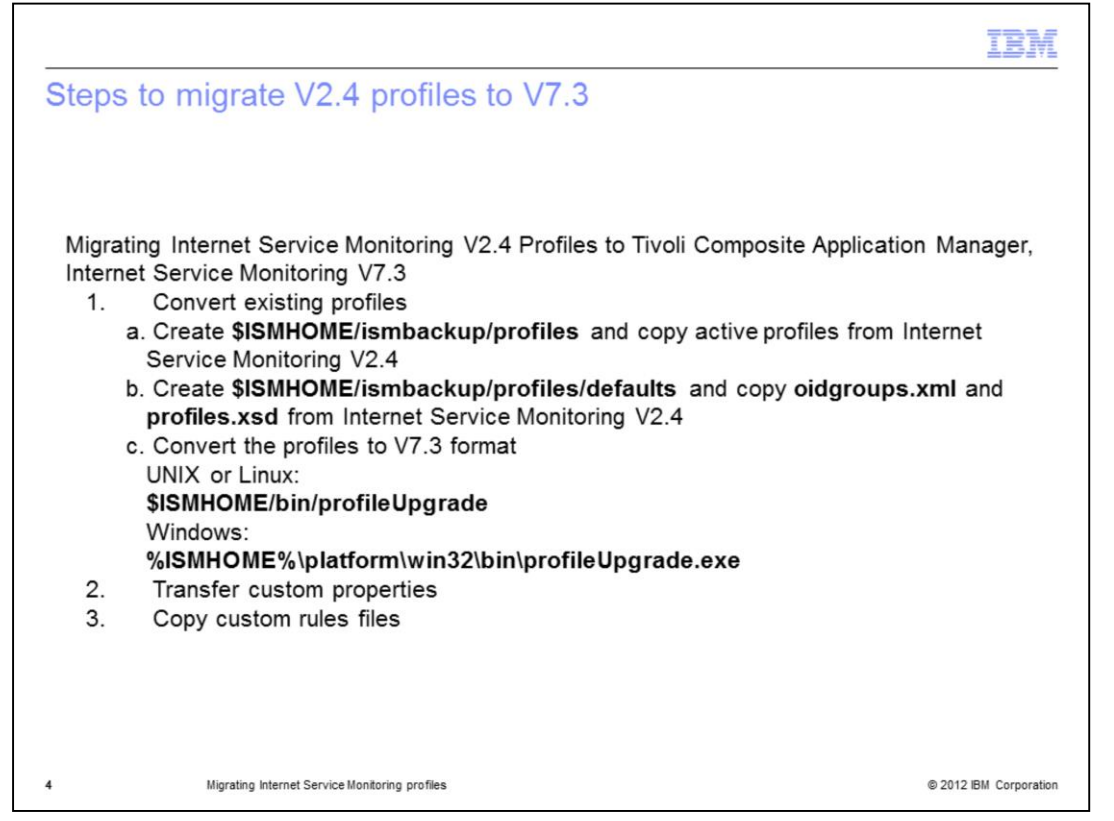

After installing Internet Service Monitoring V7.3, you can migrate profiles, properties files, and rules files from an existing Netcool<sup>®</sup> Internet Service Monitoring version 2.3 or 2.4 installation, or from an earlier Internet Service Monitoring installation. This enables you to start monitoring with Internet Service Monitoring V7.3.

If you installed Internet Service Monitoring into an IBM Tivoli Monitoring environment, you can import the profiles into the Tivoli Enterprise Portal Configuration Tool. To do this, you must launch the Tivoli Enterprise Portal client and open the Internet Service Monitoring Configuration Tool once before importing the profiles. This creates the Internet Service Monitoring tables in the Tivoli Enterprise Portal Server database, ready for profile migration.

**Note**: Do not create any profiles using the Tivoli Enterprise Portal configuration interface before you complete the migration process.

To migrate data from an existing installation to Internet Service Monitoring V7.3, convert existing profiles.

Internet Service Monitoring V7.3 provides tools for converting existing profiles.

**Note**: *ISMHOME* refers to the V7.3 location /*IBM/ITM/<platform>/is*.

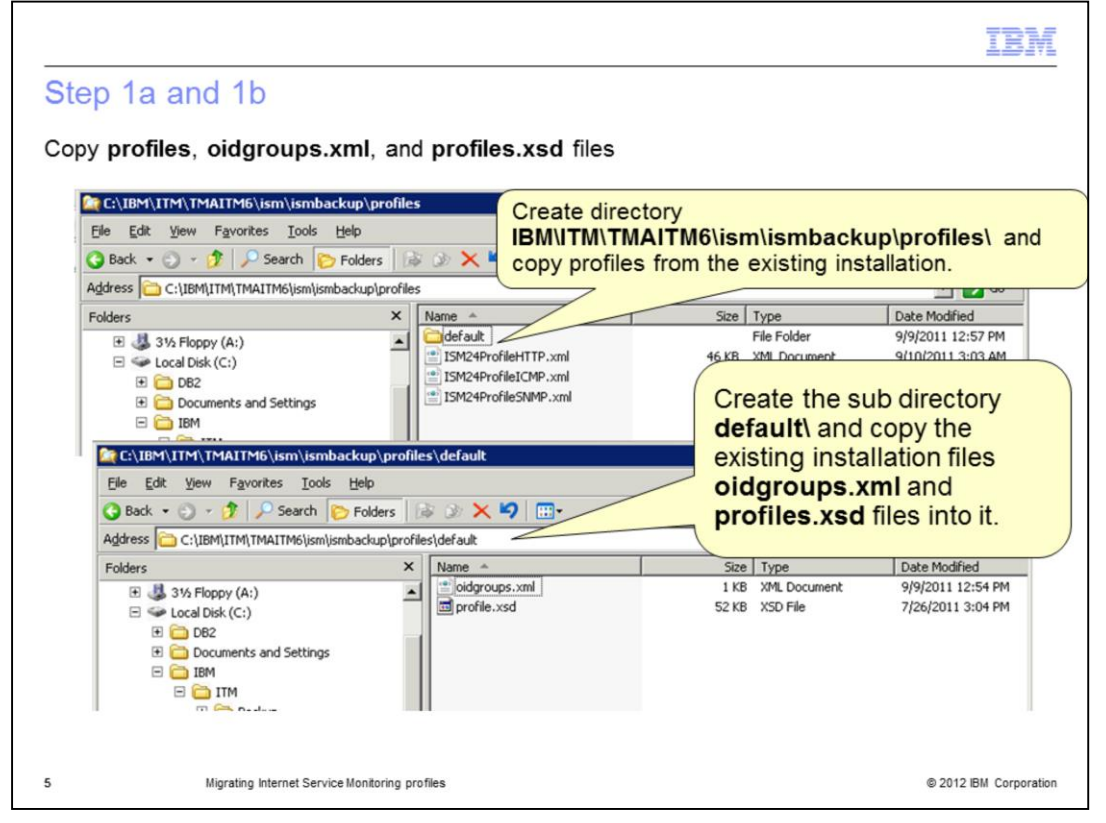

Step 1a. Create the directory **\$ISMHOME/ismbackup/profiles** and copy any profiles from the existing installation that you want to convert to this directory.

Step 1b. Create the subdirectory **default** under the **profiles** directory and copy the files **oidgroups.xml** and **profile.xsd** from the existing installation to this directory.

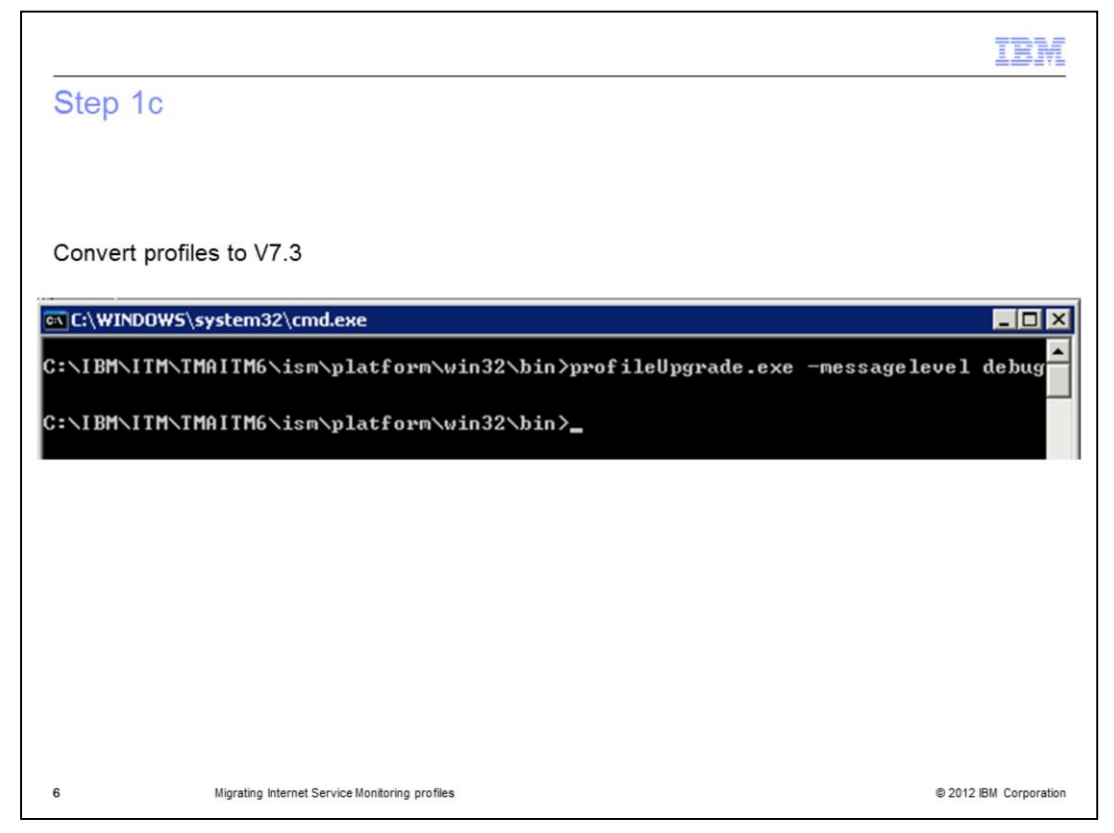

Step 1c. Convert the profiles to version 7.3 format.

- On a Linux or UNIX system, run the command: \$ISMHOME/bin/profileUpgrade

- On a Windows system, run the command: %ISMHOME%\platform\win32\bin\profileUpgrade.exe

- The **-messagelevel** and **-messagelog** switches control the debug information generated by the profile upgrade tool.

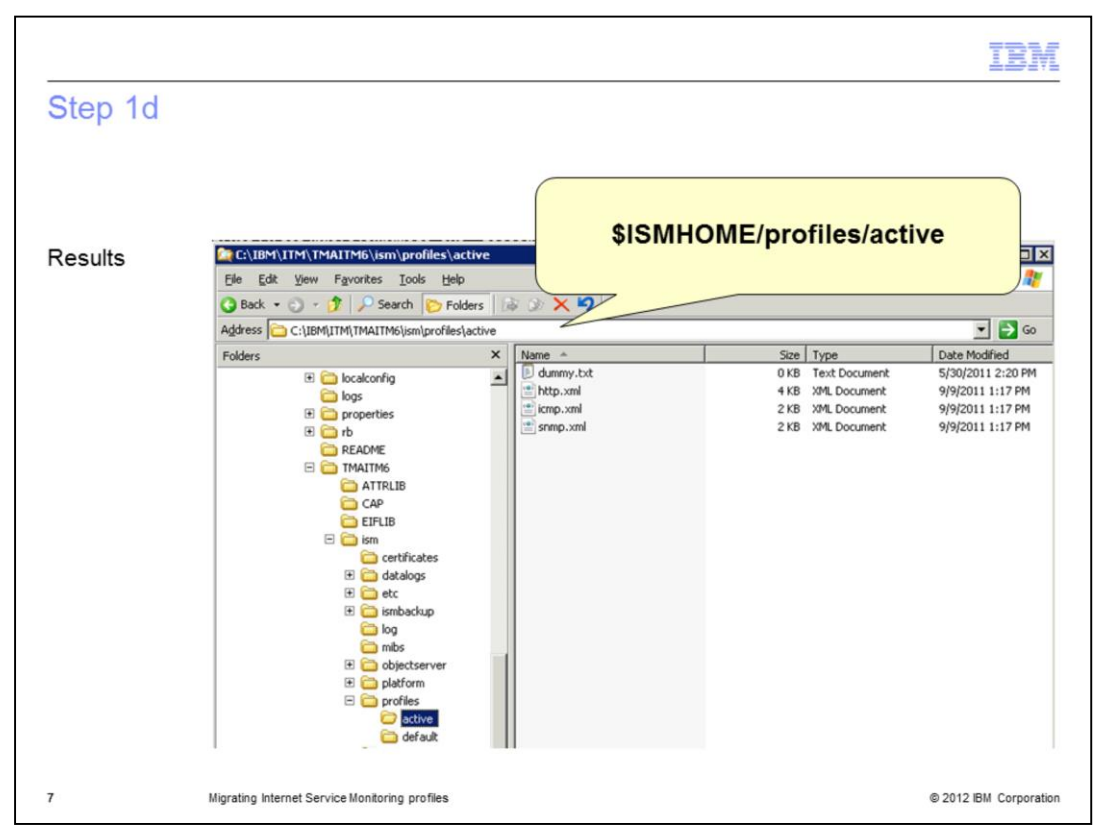

Step 1d. The converted profiles are placed in the directory **\$ISMHOME/profiles/active**. If required, you can specify different locations for the profile inputs using the following two switches:

-profile sets the input directory

-profile24defaults sets the path to the oidgroups.xml and profile.xsd files

|                             |                                                              | IBM                    |
|-----------------------------|--------------------------------------------------------------|------------------------|
| Step 2                      | 2                                                            |                        |
|                             |                                                              |                        |
|                             |                                                              |                        |
| <ul> <li>Transfe</li> </ul> | er custom properties                                         |                        |
| ■ Copy *.<br>_ N<br>_ I     | .props files<br>NCHOME/etc/ism/props<br>SMHOME/ism/etc/props |                        |
|                             |                                                              |                        |
|                             |                                                              |                        |
|                             |                                                              |                        |
|                             |                                                              |                        |
|                             |                                                              |                        |
|                             |                                                              |                        |
|                             |                                                              |                        |
| 8                           | Migrating Internet Service Monitoring profiles               | © 2012 IBM Corporation |

Step 2. Transfer custom properties.

Version 7.3 properties files contain new properties, and modify some properties that existed in previous product releases. If you want to retain specific property settings from an existing installation, add them to the version 7.3 files manually. Overwriting version 7.3 properties files with those from the existing installation is not recommended.

|                |                                                            | IBM                    |
|----------------|------------------------------------------------------------|------------------------|
| Step           | 3                                                          |                        |
|                |                                                            |                        |
| Copy<br>_<br>_ | *.rules files<br>NCHOME/etc/ism/rules<br>ISMHOME/etc/rules |                        |
|                |                                                            |                        |
|                |                                                            |                        |
|                |                                                            |                        |
|                |                                                            |                        |
|                |                                                            |                        |
|                |                                                            |                        |
| 9              | Migrating Internet Service Monitoring profiles             | © 2012 IBM Corporation |

Step 3. Copy custom rules files.

If you have modified any rules files and want to retain those changes, copy the rules files from the existing installation to the version 7.3 installation.

**Note**: Version 7.3 includes two monitors not available in versions before V7.1, SIP and SOAP. If you copy an existing **objectserver.rules** file to the installation, ensure that you add include statements for the SIP and SOAP monitor rules files.

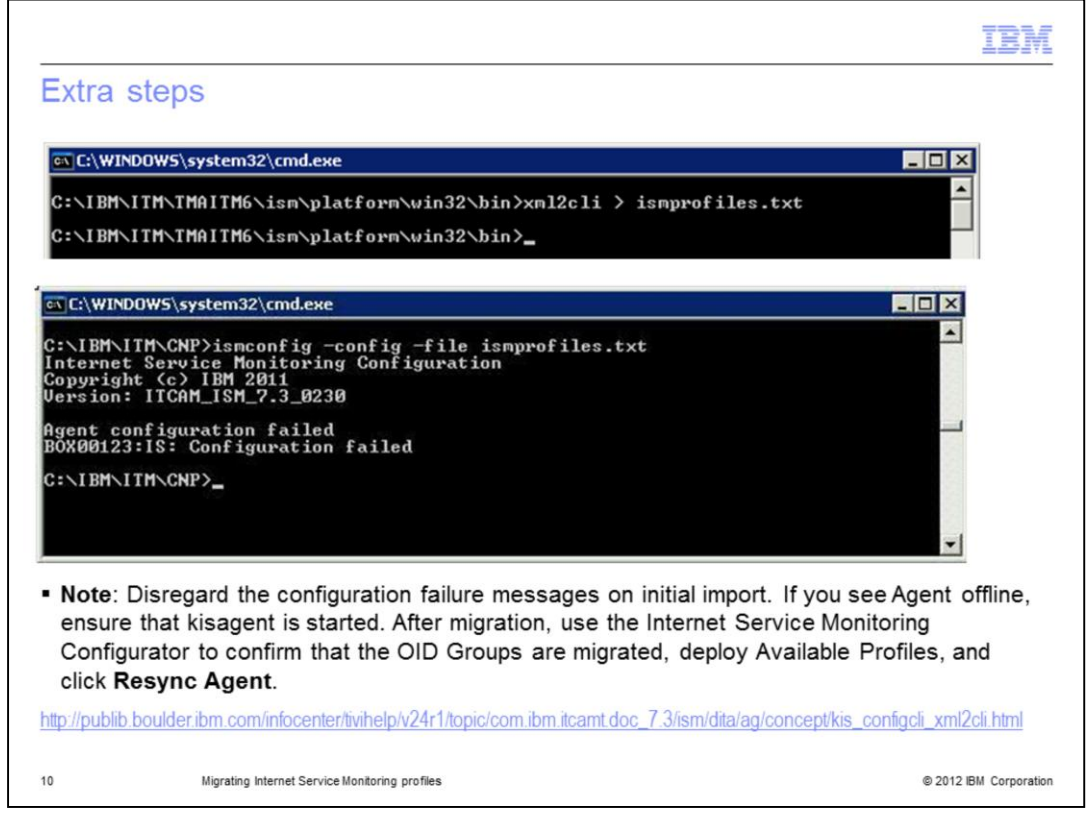

Extra steps.

You might need to convert profiles created with ismbatch to ismconfig. You can convert XML monitor profiles created using ismbatch to Internet Service Monitoring Configuration command-line interface (ismconfig) commands using the xml2cli application. See the link on the bottom of the slide for additional information.

1. Ensure you are in the C:\/BM\/TM\TMAITM6\ism\platform\win32\bin directory and run the command xml2cli > ismprofiles.txt

2. Change to the C:\IBM\ITM\CNP directory and run the command ismconfig -config -file ismprofiles.txt

Note: Disregard the configuration failure messages on initial import. If you see Agent offline, ensure that kisagent is started. After migration, use the Internet Service Monitoring Configurator to confirm that the OID Groups are migrated, deploy Available Profiles, and click Resync Agent.

| Internet Service Monitoring Co                                                                                                    | onfiguration                                            |                       | ×      |
|----------------------------------------------------------------------------------------------------|---------------------------------------------------------|-----------------------|--------|
| 06                                                                                                    | Distribution CID Groups                                 |                       |        |
| Profiles                                                                                                    | OID Gro                                                 | up Name               |        |
|                                                                                                    | Memory                                                  |                       |        |
| B C ISM24ProfileICMP                                                                                                    |                                                         |                       |        |
|                                                                                                    |                                                         |                       |        |
| E Carlos Sources States States |                                                         |                       |        |
|                                                                                                    |                                                         |                       |        |
| SNMP                                                                                                    |                                                         |                       |        |
| SNMP                                                                                                    |                                                         |                       |        |
| SNMP                                                                                                    |                                                         |                       |        |
| SNMP                                                                                                    | _                                                       |                       | Delete |
| SNMP                                                                                                    | 4                                                       |                       | Delete |
| SNMP                                                                                                    | 4<br>Memory OID                                         | Configuration         | Delete |
| SNMP                                                                                                    | 4<br>Value Name<br>13.6.1.4.1.1977.9.1.3.0 Memory/NLIse | Configuration<br>Unit | Delete |

Migration results.

Never mix profile distribution from the Tivoli Enterprise Portal (TEP) and ismbatch. Delete the xml files before redistributing a profile to a kisagent. Otherwise, you might create double entries. If you update using the ismbatch command line, you might lose the monitor type of the profile.

|                          |                                                             | IBM                    |
|--------------------------|-------------------------------------------------------------|------------------------|
| Sum                      | mary                                                        |                        |
|                          |                                                             |                        |
| Now v                    | ou have completed this module, you can perform these tasks: |                        |
| <ul> <li>Copy</li> </ul> | y Internet Service Monitoring profiles                      |                        |
| <ul> <li>Conv</li> </ul> | vert the Internet Service Monitoring profiles               |                        |
| <ul> <li>Man</li> </ul>  | age your Internet Service Monitoring profiles               |                        |
|                          |                                                             |                        |
|                          |                                                             |                        |
|                          |                                                             |                        |
|                          |                                                             |                        |
|                          |                                                             |                        |
|                          |                                                             |                        |
|                          |                                                             |                        |
|                          |                                                             |                        |
| 12                       | Migrating Internet Service Monitoring profiles              | © 2012 IBM Corporation |

## Summary.

Now you have completed this module, you can perform these tasks:

- Copy Internet Service Monitoring profiles
- Convert the Internet Service Monitoring profiles
- Manage your Internet Service Monitoring profiles

| Trademarks, disclaimer, and copyright information BM, the IBM logo, ibm.com, Netcool, and Tivoli are trademarks or registered trademarks of International Business Machines Corp., registered in many jurisdictions worldwide. Other product and service names might be trademarks of IBM or other companies. A current list of other IBM trademarks is available on the web at "Copyright and trademark information" at http://www.ibm.com/legal/copytrade.shtml THE INFORMATION CONTAINED IN THIS PRESENTATION IS PROVIDED FOR INFORMATIONAL PURPOSES ONLY. Windows, and the Windows logo are registered trademarks of Microsoft Corporation in the United States, other countries, or both. UNIX is a registered trademark of The Open Group in the United States and other countries. Other company, product, or service names may be trademarks or service marks of others. THE INFORMATION CONTAINED IN THIS PRESENTATION IS PROVIDED FOR INFORMATIONAL PURPOSES ONLY. WHILE EFFORTS WERE MADE TO VERIFY THE COMPLETENESS AND ACCURACY OF THE INFORMATION CONTAINED IN THIS PRESENTATION, IT IS PROVIDED FOR INFORMATION CONTAINED IN THIS PRESENTATION IS PROVIDED FOR INFORMATIONAL PURPOSES ONLY. WHILE EFFORTS WERE MADE TO VERIFY THE COMPLETENESS AND ACCURACY OF THE INFORMATION CONTAINED IN THIS PRESENTATION, IT IS PROVIDED FORDUCT PLANS AND STRATEGY, WHICH ARE SUBJECT TO CHANGE BY IBM WITHOUT NOTICE. IBM SHALL NOT BE RESPONSIBLE FOR ANY DAMAGES ARISING OUT OF THE USE OF, OR OTHERWISE RELATED TO, THIS INFORMATION OR ANY OTHER DOCUMENTATION. NOTHING CONTAINED IN THIS PRESENTATION IS INTENDED TO, NOR SHALL HAVE THE EFFECT OF, CREATING ANY WARRANTES OR REPRESENTATION. IS INTENDED TO, NOR SHALL HAVE THE EFFECT OF, CREATING ANY WARRANTIES OR REPRESENTATION IS INTENDED TO, NOR SHALL HAVE THE EFFECT OF, CREATING ANY WARRANTIES OR REPRESENTATION IS INTENDED TO, NOR SHALL HAVE THE EFFECT OF, CREATING ANY WARRANTIES OR REPRESENTATION IS INTENDED TO, NOR SHALL HAVE THE EFFECT OF, CREATING ANY WARRANTIES OR REPRESENTATIONS FROM IBM (OR IT'S SUPPLIERS) OR LICENSORS), OR ALTER |                                                                                                    |
|----------------------------------------------------------------------------------------------------|----------------------------------------------------------------------------------------------------|
| IBM, the IBM logo, ibm.com, Netcool, and Tivoli are trademarks or registered trademarks of International Business Machines Corp., registered in many<br>jurisdictions worldwide. Other product and service names might be trademarks of IBM or other companies. A current list of other IBM trademarks is<br>available on the web at " <u>Copyright and trademark information</u> " at http://www.ibm.com/legal/copytrade.shtml<br>THE INFORMATION CONTAINED IN THIS PRESENTATION IS PROVIDED FOR INFORMATIONAL PURPOSES ONLY.<br>Windows, and the Windows logo are registered trademarks of Microsoft Corporation in the United States, other countries, or both.<br>UNIX is a registered trademark of The Open Group in the United States and other countries.<br>Other company, product, or service names may be trademarks or service marks of others.<br>THE INFORMATION CONTAINED IN THIS PRESENTATION IS PROVIDED FOR INFORMATIONAL PURPOSES ONLY.<br>WHILE EFFORTS WERE<br>MADE TO VERIFY THE COMPLETENESS AND ACCURACY OF THE INFORMATION CONTAINED IN THIS PRESENTATION, IT IS PROVIDED<br>"ASIS" WITHOUT WARRANTY OF ANY KIND, EXPRESS OR IMPLIED. IN ADDITION, THIS INFORMATION IS BASED ON IBM'S CURRENT<br>PRODUCT PLANS AND STRATEGY, WHICH ARE SUBJECT TO CHANGE BY IBM WITHOUT NOTICE. IBM SHALL NOT BE RESPONSIBLE FOR<br>ANY DAMAGES ARISING OUT OF THE USE OF, OR OTHERWISE RELATED TO, THIS INFORMATION OR ANY OTHER DOCUMENTATION.<br>NOTHING CONTAINED IN THIS PRESENTATION IS INTENDED TO, NOR SHALL HAVE THE EFFECT OF, CREATING ANY WARRANTES OR<br>REPRESENTATIONS FRAMIBING OUT OF THE USE OF, OR OTHERWISE RELATED TO, THIS PRESENTATION OR ANY OHARR DOCUMENTATION.<br>NOTHING CONTAINED IN THIS PRESENTATION IS INTENDED TO, NOR SHALL HAVE THE EFFECT OF, CREATING ANY WARRANTES OR<br>REPRESENTATIONS FRAMIBING OUT OF THE USE OF IBM PRODUCTS OR SOFTWARE.<br>@ Copyright Intendational Business Machines Corporation 2012. All rights reserved.                                                                                                    | Trademarks, disclaimer, and copyright information                                                                                                    |
| IBM, the IBM logo, ibm.com, Netcool, and Tivoli are trademarks or registered trademarks of International Business Machines Corp., registered in many<br>jurisdictions worldwide. Other product and service names might be trademarks of IBM or other companies. A current list of other IBM trademarks is<br>available on the web at " <u>Copyright and trademark information</u> " at http://www.ibm.com/legal/copytrade.shtml<br>THE INFORMATION CONTAINED IN THIS PRESENTATION IS PROVIDED FOR INFORMATIONAL PURPOSES ONLY.<br>Windows, and the Windows logo are registered trademarks of Microsoft Corporation in the United States, other countries, or both.<br>UNIX is a registered trademark of The Open Group in the United States and other countries.<br>Other company, product, or service names may be trademarks or service marks of others.<br>THE INFORMATION CONTAINED IN THIS PRESENTATION IS PROVIDED FOR INFORMATIONAL PURPOSES ONLY. WHILE EFFORTS WERE<br>MADE TO VERIFY THE COMPLETENESS AND ACCURACY OF THE INFORMATION CONTAINED IN THIS PRESENTATION, IT IS PROVIDED<br>TAS IS" WITHOUT WARRANTY OF ANY KIND, EXPRESS OR IMPLIED. IN ADDITION, THIS INFORMATION IS BASED ON IBM'S CURRENT<br>PRODUCT PLANS AND STRATEGY, WHICH ARE SUBJECT TO CHANGE BY IBM WITHOUT NOTICE. IBM SHALL NOT DE RESPONSIBLE FOR<br>ANY DAMAGES ARISING OUT OF THE USE OF, OR OTHERWISE RELATED TO, THIS PRESENTATION OR ANY OTHER DOCUMENTATION.<br>NOTHING CONTAINED IN THIS PRESENTATION IS INTENDED TO, NOR SHALL HAVE THE EFFECT OF, CREATING ANY WARRANTES OR<br>REPRESENTATIONS FRAM IBM (OR ITS SUPPLIERS OR LICENSORS). OR ALTERING THE TERMS AND CONDITIONS OF ANY AGREEMENT<br>OR LICENSE GOVERNING THE USE OF IBM PRODUCTS OR SOFTWARE.<br>© Copyright International Business Machines Corporation 2012. All rights reserved.                                                                                                    |                                                                                                    |
| THE INFORMATION CONTAINED IN THIS PRESENTATION IS PROVIDED FOR INFORMATIONAL PURPOSES ONLY.<br>Windows, and the Windows logo are registered trademarks of Microsoft Corporation in the United States, other countries, or both.<br>UNIX is a registered trademark of The Open Group in the United States and other countries.<br>Other company, product, or service names may be trademarks or service marks of others.<br>THE INFORMATION CONTAINED IN THIS PRESENTATION IS PROVIDED FOR INFORMATIONAL PURPOSES ONLY. WHILE EFFORTS WERE<br>MADE TO VERIEFY THE COMPLETENESS AND ACCURACY OF THE INFORMATION CONTAINED IN THIS PRESENTATION, IT IS PROVIDED<br>"AS IS" WITHOUT WARRANTY OF ANY KIND, EXPRESS OR IMPLIED. IN ADDITION, THIS INFORMATION IS BASED ON IBM'S CURRENT<br>PRODUCT PLANS AND STRATEGY, WHICH ARE SUBJECT TO CHANGE BY IBM WITHOUT NOTICE. IBM SHALL NOT BE RESPONSIBLE FOR<br>ANY DAMAGES ARISING OUT OF THE USE OF, OR OTHERWISE RELATED TO, THIS PRESENTATION OR ANY OTHER DOCUMENTATION.<br>NOTHING CONTAINED IN THIS PRESENTATION IS INTENDED TO, NOR SHALL HAVE THE EFFECT OF, CREATING ANY WARRANTIES OR<br>REPRESENTATIONS FROM IBM (OR ITS SUPPLIERS OR LICENSORS), OR ALTERING THE TERMS AND CONDITIONS OF ANY AGREEMENT<br>OR LICENSE GOVERNING THE USE OF IBM PRODUCTS OR SOFTWARE.                                                                                                    | IBM, the IBM logo, ibm.com, Netcool, and Tivoli are trademarks or registered trademarks of International Business Machines Corp., registered in many<br>jurisdictions worldwide. Other product and service names might be trademarks of IBM or other companies. A current list of other IBM trademarks is<br>available on the web at " <u>Copyright and trademark information</u> " at http://www.ibm.com/legal/copytrade.shtml                                                                                                    |
| UNIX is a registered trademark of The Open Group in the United States and other countries.<br>Other company, product, or service names may be trademarks or service marks of others.<br>THE INFORMATION CONTAINED IN THIS PRESENTATION IS PROVIDED FOR INFORMATIONAL PURPOSES ONLY. WHILE EFFORTS WERE<br>MADE TO VERIEFY THE COMPLETENESS AND ACCURACY OF THE INFORMATION CONTAINED IN THIS PRESENTATION, IT IS PROVIDED<br>"AS IS" WITHOUT WARRANTY OF ANY KIND, EXPRESS OR IMPLIED. IN ADDITION, THIS INFORMATION IS BASED ON IBM'S CURRENT<br>PRODUCT PLANS AND STRATEGY, WHICH ARE SUBJECT TO CHANGE BY IBM WITHOUT NOTICE. IBM SHALL NOT BE RESPONSIBLE FOR<br>ANY DAMAGES ARISING OUT OF THE USE OF, OR OTHERWISE RELATED TO, THIS PRESENTATION OR ANY OTHER DOCUMENTATION.<br>NOTHING CONTAINED IN THIS PRESENTATION IS INTENDED TO, NOR SHALL HAVE THE EFFECT OF, CREATING ANY WARRANTIES OR<br>REPRESENTATIONS FROM IBM (OR ITS SUPPLIERS OR LICENSORS), OR ALTERING THE TERMS AND CONDITIONS OF ANY AGREEMENT<br>OR LICENSE GOVERNING THE USE OF IBM PRODUCTS OR SOFTWARE.<br>© Copyright International Business Machines Corporation 2012, All rights reserved.                                                                                                    | THE INFORMATION CONTAINED IN THIS PRESENTATION IS PROVIDED FOR INFORMATIONAL PURPOSES ONLY.<br>Windows, and the Windows logo are registered trademarks of Microsoft Corporation in the United States, other countries, or both.                                                                                                    |
| Other company, product, or service names may be trademarks or service marks of others.<br>THE INFORMATION CONTAINED IN THIS PRESENTATION IS PROVIDED FOR INFORMATIONAL PURPOSES ONLY. WHILE EFFORTS WERE<br>MADE TO VERIFY THE COMPLETENESS AND ACCURACY OF THE INFORMATION CONTAINED IN THIS PRESENTATION, IT IS PROVIDED<br>"ASIS" WITHOUT WARRANTY OF ANY KIND, EXPRESS OR IMPLIED. IN ADDITION, THIS INFORMATION IS BASED ON IBM'S CURRENT<br>PRODUCT PLANS AND STRATEGY, WHICH ARE SUBJECT TO CHANGE BY IBM WITHOUT NOTICE. IBM SHALL NOT BE RESPONSIBLE FOR<br>ANY DAMAGES ARISING OUT OF THE USE OF, OR OTHERWISE RELATED TO, THIS PRESENTATION OR ANY OTHER DOCUMENTATION.<br>NOTHING CONTAINED IN THIS PRESENTATION IS INTENDED TO, NOR SHALL HAVE THE EFFECT OF, CREATING ANY WARRANTIES OR<br>REPRESENTATIONS FROM IBM (OR ITS SUPPLIERS OR LICENSORS), OR ALTERING THE TERMS AND CONDITIONS OF ANY AGREEMENT<br>OR LICENSE GOVERNING THE USE OF IBM PRODUCTS OR SOFTWARE.<br>© Copyright International Business Machines Corporation 2012, All rights reserved.                                                                                                    | UNIX is a registered trademark of The Open Group in the United States and other countries.                                                                                                    |
| THE INFORMATION CONTAINED IN THIS PRESENTATION IS PROVIDED FOR INFORMATIONAL PURPOSES ONLY. WHILE EFFORTS WERE<br>MADE TO VERIFY THE COMPLETENESS AND ACCURACY OF THE INFORMATION. CONTAINED IN THIS PRESENTATION, IT IS PROVIDED<br>"ASIS" WITHOUT WARRANTY OF ANY KIND, EXPRESS OR IMPLIED. IN ADDITION, THIS INFORMATION IS BASED ON IBM'S CURRENT<br>PRODUCT PLANS AND STRATEGY, WHICH ARE SUBJECT TO CHANGE BY IBM WITHOUT NOTICE. IBM SHALL NOT BE RESPONSIBLE FOR<br>ANY DAMAGES ARISING OUT OF THE USE OF, OR OTHERWISE RELATED TO, THIS PRESENTATION OR ANY OTHER DOCUMENTATION.<br>NOTHING CONTAINED IN THIS PRESENTATION IS INTENDED TO, NOR SHALL HAVE THE EFFECT OF, CREATING ANY WARRANTIES OR<br>REPRESENTATIONS FROM IBM (OR ITS SUPPLIERS OR LICENSORS). OR ALTERING THE TERMS AND CONDITIONS OF ANY AGREEMENT<br>OR LICENSE GOVERNING THE USE OF IBM PRODUCTS OR SOFTWARE.                                                                                                    | Other company, product, or service names may be trademarks or service marks of others.                                                                                                    |
| © Copyright International Business Machines Corporation 2012. All rights reserved.                                                                                                    | THE INFORMATION CONTAINED IN THIS PRESENTATION IS PROVIDED FOR INFORMATIONAL PURPOSES ONLY. WHILE EFFORTS WERE<br>MADE TO VERIFY THE COMPLETENESS AND ACCURACY OF THE INFORMATION CONTAINED IN THIS PRESENTATION, IT IS PROVIDED<br>"ASIS" WITHOUT WARRANTY OF ANY KIND, EXPRESS OR IMPLIED. IN ADDITION, THIS INFORMATION IS BASED ON IBM'S CURRENT<br>PRODUCT PLANS AND STRATEGY, WHICH ARE SUBJECT TO CHANGE BY IBM WITHOUT NOTICE. IBM SHALL NOT BE RESPONSIBLE FOR<br>ANY DAMAGES ARISING OUT OF THE USE OF, OR OTHERWISE RELATED TO, THIS PRESENTATION OR ANY OTHER DOCUMENTATION,<br>NOTHING CONTAINED IN THIS PRESENTATION IS INITENDED TO, NOR SHALL HAVE THE EFFECT OF, CREATING ANY WARRANTIES OR<br>REPRESENTATIONS FROM IBM (OR ITS SUPPLIERS OR LICENSORS), OR ALTERING THE TERMS AND CONDITIONS OF ANY AGREEMENT<br>OR LICENSE GOVERNING THE USE OF IBM PRODUCTS OR SOFTWARE. |
|                                                                                                    | © Copyright International Business Machines Corporation 2012. All rights reserved.                                                                                                    |
|                                                                                                    |                                                                                                    |
|                                                                                                    |                                                                                                    |

13

© 2012 IBM Corporation